# EMAIL MIGRATION GUIDELINE

# Prepared by End User Support Team (DICTS)

## Introduction.

This is a simple guide on how you can migrate your current Makerere email address e.g (aopio@dicts.mak.ac.ug) to say arthur.opio@mak.ac.ug. Before you proceed to STEP 1, you will access the Migration Link by typing this URL (https://migrate.mak.ac.ug) into the web browser of your choice(Google Chrome, Mozilla Firefox, Microsoft Edge, etc.) the first thing to do is to read through the Terms and conditions and click "I Have read and understood the FAQs on the left".

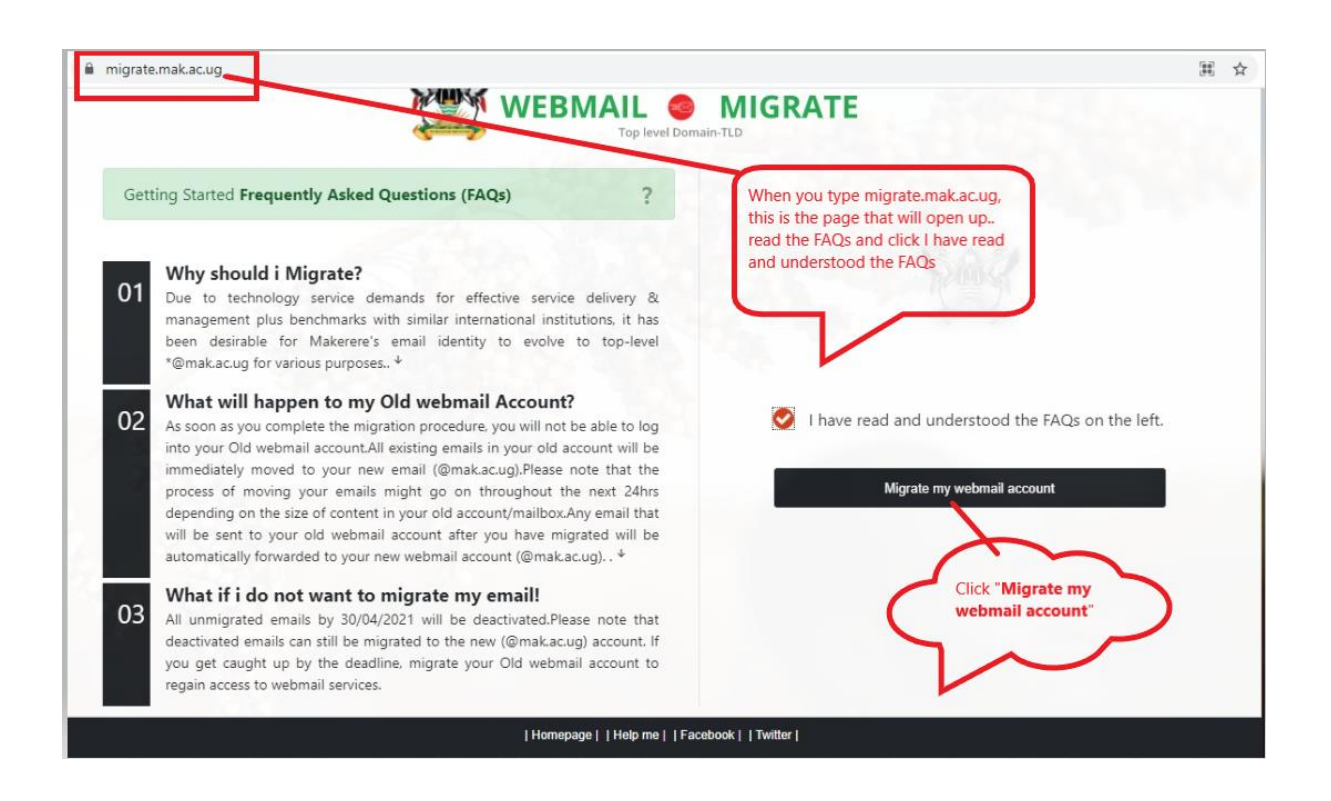

### STEP 1

If you are migrating a personal account(<u>aopio@dicts.mak.ac.ug</u>) it must be valid, if you try entering <u>pro@admin.mak.ac.ug</u> you will get a warning, this process is for personal accounts.

After entering your personal email, Click the Migrate account email

If you are entering a non-personal/office or project account, ensure that you click "**Office**" as show in the diagram.

| D @ migrate.mak.ac.ug/migrate/?faqs=tr | ue                                                                               | 0                                                                 | Δ             | 3 |
|----------------------------------------|----------------------------------------------------------------------------------|-------------------------------------------------------------------|---------------|---|
|                                        | are. Here                                                                        | A CA                                                              | 10.0          | _ |
| STEP ONE                               |                                                                                  |                                                                   |               |   |
| Step 1: Enter a valid Makerere Univ    | rersity webmail address.Only active University staff webmail accounts w          | ill be accepted!                                                  |               |   |
| Ens                                    | re that you enter your current Makerere<br>il address e.g. aopio@dicts.mak.ac.ug |                                                                   |               |   |
| aopio                                  | Personal Account  Glick "Migrate Account"                                        | $\sim$                                                            | ~             |   |
|                                        | Migrate account _                                                                | If you are migrating<br>project email, click the<br>OFFICE button | $\rightarrow$ | ) |
| •                                      | To migrate non-personal/office/project related accounts                          |                                                                   |               |   |
| L                                      | pl@project.mak.ac.ug etc. click Office button on the right                       |                                                                   |               |   |
|                                        | Homepage  Help.me  Facebook  Twitter                                             |                                                                   |               |   |

#### STEP 2

In step 2. Ensure that you fill in the fields under the section "Step 2.1 Names & Alternative Email"

Firstname, Surname and Othernames thereafter, input your alternative email address e.g (arthuropio@gmail.com).

After that Click "Generate @mak.ac.ug webmail address"

When that is done, a new email address will show e.g arthur.opio@mak.ac.ug.

When the Step 2.1 is done, move on to "Step 2.2 Verification & Authorization"

Ensure that your "Enter your current password" for the previous email (aopio@dicts.mak.ac.ug) then Click "Start Migration"

|                      |                                                            |                                                                                                    | ore, here a state                         | Odra.                                   |
|----------------------|------------------------------------------------------------|----------------------------------------------------------------------------------------------------|-------------------------------------------|-----------------------------------------|
| STEP 2               |                                                            | WEBMAIL 😔 I<br>Top level Domain-T                                                                                    | MIGRATE                                   |                                         |
| Step 2: Fill in      | n Step <b>2.1</b> , generate webmail th                    | en proceed to 2.2. Names should                                                                                      | match those in University records         |                                         |
| Firstname:           | Ensure you fill in<br>firstname, surname and<br>othernames | Step 2.1 Names & Alternative<br>Surname:                                                                             | Email<br>Othernames:                      | -<br>-                                  |
| Alternative Email    | address Will be used in future for pass                    | word recovery)                                                                                                    | Canarata @mak ac us wabmaii addraca       |                                         |
| a noroprogginian     |                                                            | is mandatory, this will help<br>with password recovery.<br>Thereafter, click Generate<br>@mak.ac.us email            | Constate grant as sy recentariaters       |                                         |
|                      | aopio@dicta<br>aopio@diats.ac.ug                           | ts.mak.ac.ug →                                                                                                    | arthur.opio@mak.ac.ug This is y<br>domain | rour new top level mak<br>email address |
| As verification & au | d here<br>thorization, please provide your curre           | Step 2.2 Verification & Author<br>nt webmail password and click Start Neo<br>Arter generating<br>email. Click the bu | zation                                    |                                         |
| Enter current pass   | word for aopio@clictsac.ug                                 | "Start Migration"                                                                                                    | Start Migration                           |                                         |

### STEP 3

After you clicked the "Start Migration" button.

You will get a notification of "Success".

The thing left at this point then is to click the button "Sync data from old to New webmail Account".

**NB.** As clearly stated, once you have click sync, whether you close or log it, the migration process continues, this will happen for the next 24 hours depending on the size of your mail box. If you encounter any challenge, write to the technical team via <u>helpme@mak.ac.ug</u>

| D   | 1 @ migrate.mak.ac.ug/exe/                             |                                                                                                    | 07                                                                                                    |                     | $\overline{\mathbf{T}}$ |
|-----|--------------------------------------------------------|----------------------------------------------------------------------------------------------------|----------------------------------------------------------------------------------------------------|---------------------|-------------------------|
|     |                                                        |                                                                                                    |                                                                                                    | 1.00                | 16                      |
|     |                                                        | WEBMAIL O MI<br>Top level Dormain-TLD                                                                                                    | GRATE                                                                                                    |                     |                         |
|     | Step 3: You are almost do                              | ne! Sync data from your old account to complete the r                                                                                                    | nigration                                                                                                    |                     |                         |
|     |                                                        | In step 3, after clicking migration,<br>you will get a notification telling you<br>that it was successful. The next thing<br>to do is click SYNC DATA                                               |                                                                                                    |                     |                         |
|     | arthur.opio@mak.ac.ug                                  | nas successfully been setup. You may not proceed to sync/move da                                                                                                    | ata from your old webmail account.Please note tha                                                            | it depending        |                         |
|     | on the size of content in y<br>DOES NOT stop the proce | our old webmail account, the process of copying your data might g<br>ss of copying your data.After clicking the sync button below, you m                                                            | o on for several minutes or hours. Closing/Leaving<br>av proceed to log into your new webmail account        | , this window<br>at | -                       |
| 100 | webmail.mak.ac.ug or read                              | our Getting started guide here as we copy your data. <b>DO NOT UP</b>                                                                                                    | DATE your password during the sync process.                                                                  |                     |                         |
|     | 122                                                    | Sync data from old to New webma                                                                                                    | il Account                                                                                                   |                     |                         |
|     | Wh<br>sta<br>size                                      | le the data is syncing, you can now be able to login via your r<br>le you can close and the migration process continues, it can b<br>but you are given 24 hours. Incase of a challenge reach us via | new top level domain account. At this<br>■ fast or slow depending on the mailbox<br>■ helpme@dicts.mak.ac.ug | ]                   |                         |
|     |                                                        | Homepage    Help me    Facebook                                                                                                    | Twitter                                                                                                    |                     |                         |

## **STEP 4**

You can be able to see what percentage (%) your migration is at. While this is happeing, you can still log into your new account.

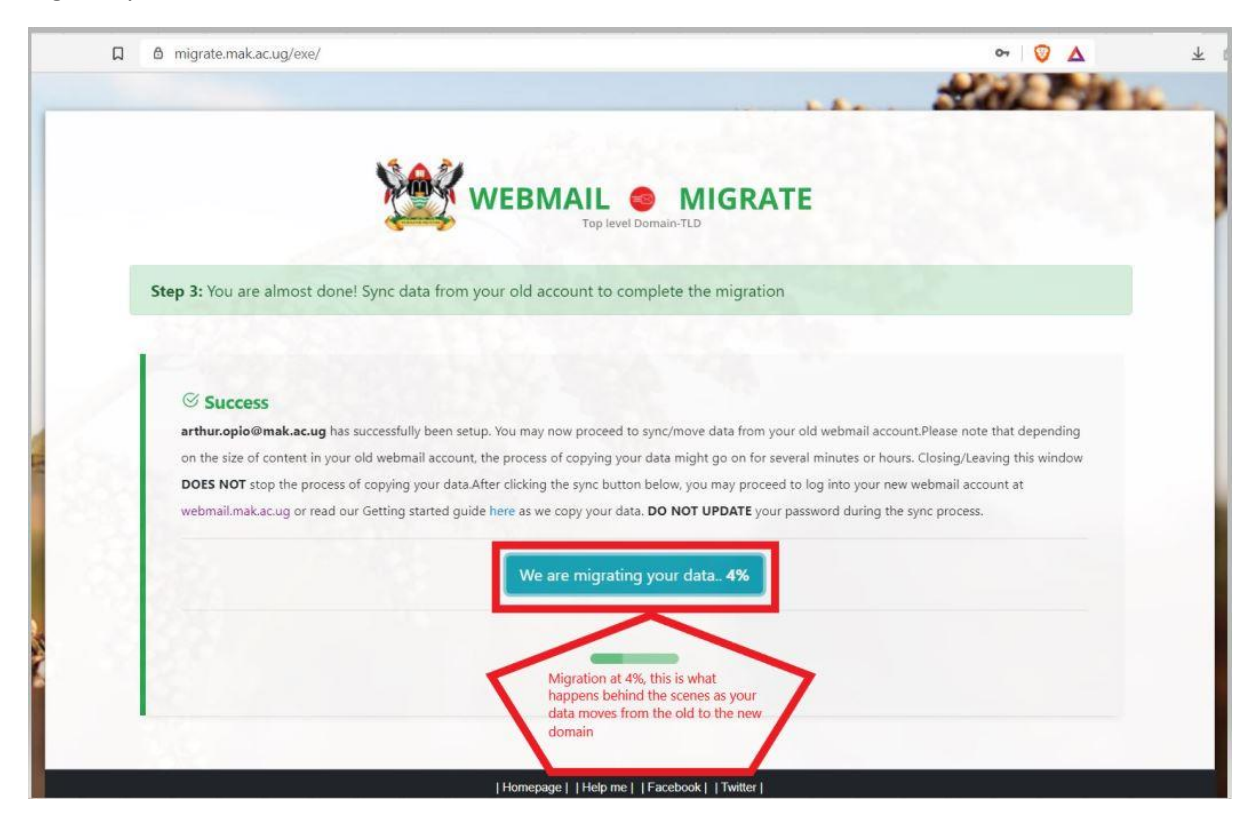

#### **STEP 5**

## Go to https://webmail.mak.ac.ug

Login using your new email e.g arthur.opio@mak.ac.ug and input your same password

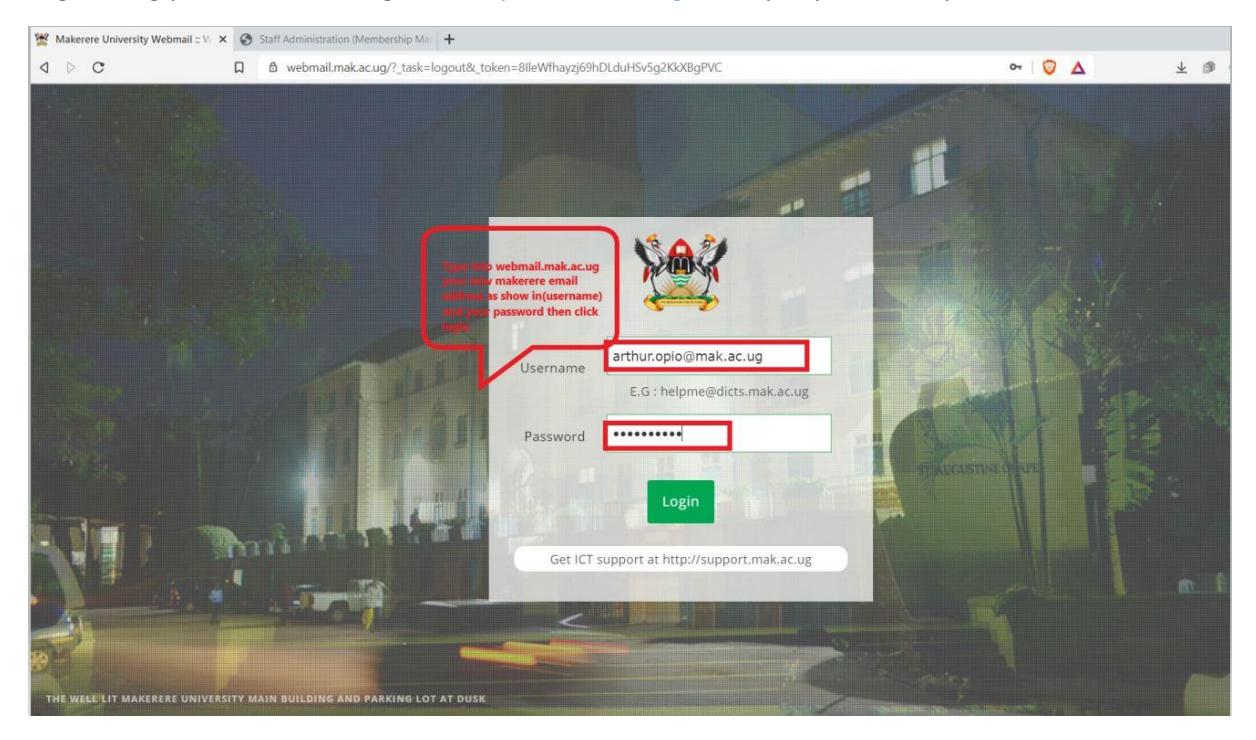

## **STEP 6**

When you Log in, you will be able to see your emails just as they were in the previous email address.

From the picture, the account currently shows that I am logged in as arthur.opio@mak.ac.ug

| ⊲ ⊳ c                                                                               | webmail.mak.ac.ug/?_task=mail&_mbox=INBOX                                                                                                    | 아 💟 🛆 🗴 🕸 🖬 프 프                                                  |
|-------------------------------------------------------------------------------------|----------------------------------------------------------------------------------------------------|------------------------------------------------------------------|
| Get support                                                                         |                                                                                                    | arthur.opio@mak.ac.ug 👲 Logout                                   |
| MAKERERE<br>WEBMAIL                                                                 | MAIL CONTACTS 🕸 SETTINGS                                                                                                    | · · · · · · · · · · · · · · · · · · ·                            |
| Refresh Compose Reply                                                               | 🦄 , 🏹 , 📋 🃌 ০০০<br>Peoly all Forward Delote Mark More                                                                                                    |                                                                  |
| ES Inbox 15<br>€ Drafts<br>4/ Sent<br>2 Junk 10<br>© Trash<br>Archive<br>⊡ DICTS 41 | Ø → Messages 1 to 50 of 770   I → M     agutlig:cees.mak.ac.ug   Today 13:44     Re: Istaff Life of Son to Prof. J.S Tenywa threated by-<br>agutlig:cees.mak.ac.ug   Today 13:44     Re: Istaff Life of Son to Prof. J.S Tenywa threated by-<br>pr@chuss.mak.ac.ug   Today 13:38     * IStaff IRF Research Dissemination Seminar: Geing Be-<br>pr@chuss.mak.ac.ug   Today 13:32     * IStaff IRF Research Dissemination Seminar: Geing Be-<br>pr@chuss.mak.ac.ug   Today 13:32     * IStaff IRF Research Dissemination Semina-<br>pr@chuss.mak.ac.ug   Today 13:32     * IStaff Infr Research Dissemination Semina-<br>pr@chuss.mak.ac.ug   Today 13:32     * IStaff Infr Research Dissemination Semina-<br>pr@chuss.mak.ac.ug   Today 13:32     * IStaff Invitation to RIF Research Dissemination Semina-<br>hrd@admin.mak.ac.ug   Today 13:32     * IStaff Invitation to RIF Research Dissemination Semina-<br>hrd@admin.mak.ac.ug   Today 13:34     * IStaff Invitation to RIF Research Dissemination Semina-<br>hrd@admin.mak.ac.ug   Today 13:49     * IStaff Invitation to RIF Research Dissemination Semina-<br>hrd@admin.mak.ac.ug   Today 13:44     * Istaff DEATH ANNOUNCEMNT - GENERAL NOTICE NO-<br>hrd@admis.mak.ac.ug   Today 13:44     * Istaff DEATH ANNOUNCEMNT - GENERAL NOTICE NO-<br>hrd@admis.mak.ac.ug   Today 13:42     * Istaff DEATH ANNOUNCEMNT - GENERAL NOTICE NO-<br>hrd@admis.mak.ac.ug   Today 13:32 | his is the new domain,<br>it is showing<br>arthur.opio@mak.ac.ug |